## Getting started with

Download and stream free videos, music, audiobooks, comics and more!

Visit the Hoopla website at https://hoopladigital.com OR download the Hoopla app on your device's app store.

Create an account by clicking on Get Started. You will need to provide your email address and create a password. You will also need to enter your library barcode number (found on the back of your library card) and possibly your PIN (which can be reset at the Circulation desk). You may be prompted to select "Crawfordsville District Public Library" as your library.

That's it! You can now browse titles, search by format (music, movies, comics, etc) or search for specific titles by click on the magnifying glass.

To borrow a title, click on it and then click the **Borrow** button. Your borrowed titles can be played right after borrowing, and found under the **My Titles** menu for viewing/listening.

5.

1.

2.

3.

4.

Borrowing titles will be automatically returned when your lending period is over. There are no holds, wait lists, or late fees for any content.

## You can download a maximum of FIVE items a month on Hoopla. If you reach your download limit, consider also using Libby!